# A1 Web Security Installationshilfe

Proxyeinstellungen im Web Browser Internet Explorer, Mozilla Firefox, Google Chrome, Opera, Safari für Mac und Windows.

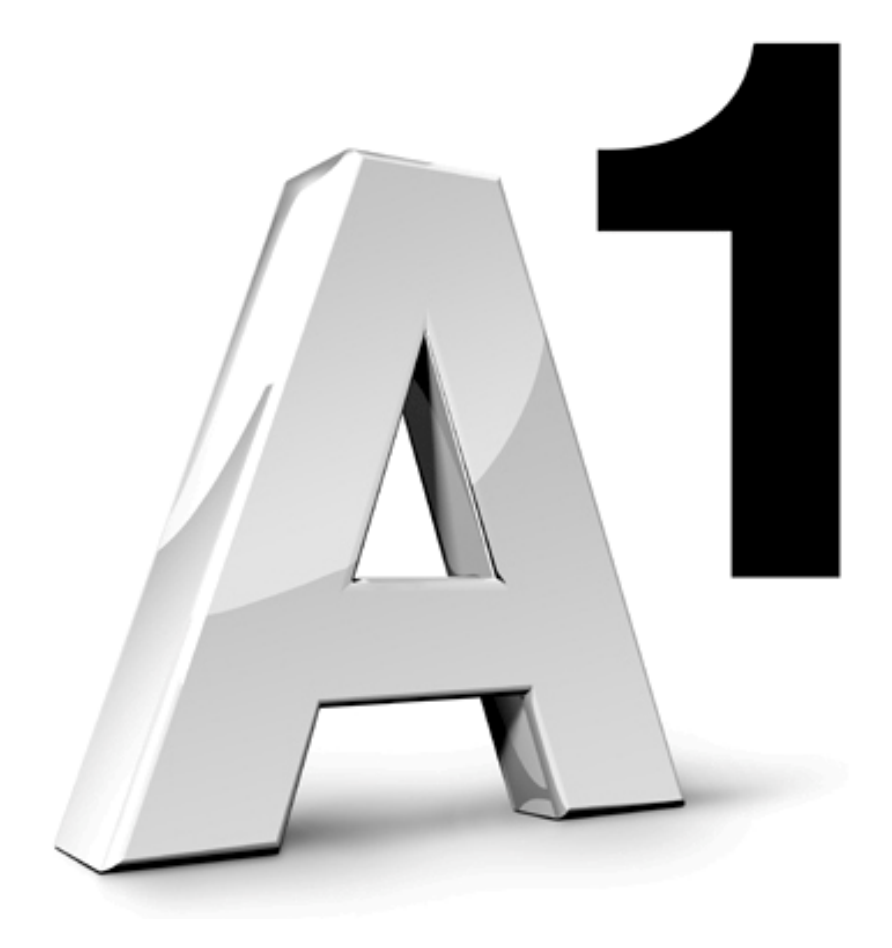

#### Internet Explorer.

- 1. Starten Sie den **Browser Internet** Explorer und wählen anschließend "Extras" und dann "Internetoptionen" aus.
- 2. Öffnen Sie die Registerkarte "Verbindungen" und klicken Sie auf den Button "LAN-Einstellungen".
- 3. Aktivieren Sie für Ihr lokales Netzwerk "Proxyserver für LAN verwenden" und "Proxyserver für lokale Adressen umgehen". Tragen Sie die Adresse secureproxy.a1.net und das Port 8080 ein.

Übersicht

Sie befinden sich hier: Securitymanager > Übersicht

Securitymanager

Benutzername

.....

Übersicht

Kundencenter

Produkte

Installationshilfen

Fragen & Antworten

Nehmen Sie weitere Proxyeinstellungen über den Button "Erweitert" vor.

4. Deaktivieren Sie die Checkbox "Für alle Protokolle denselben Server verwenden". Der A1 Web Security Proxy unterstützt die Protokolle HTTP und Secure (HTTPS).

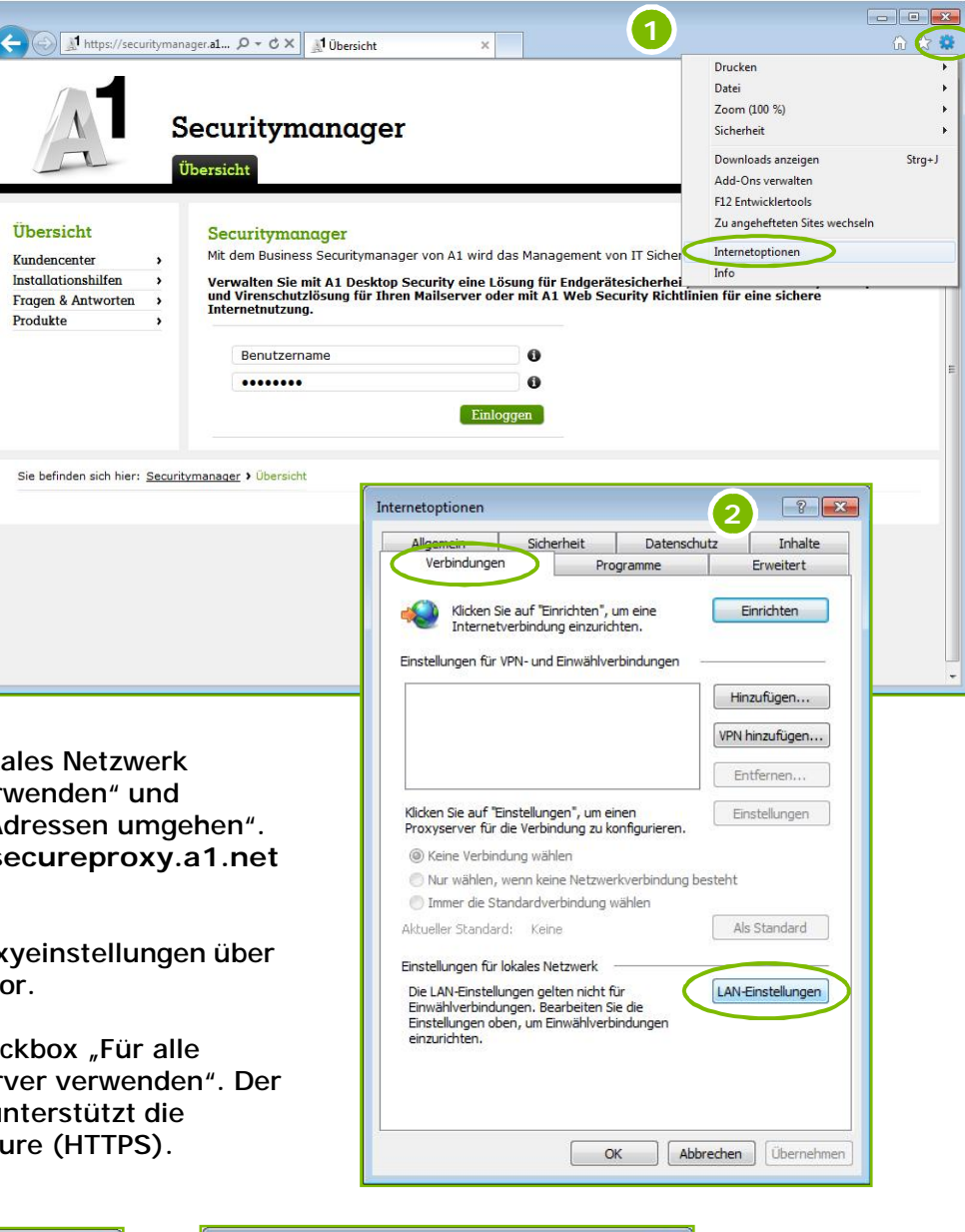

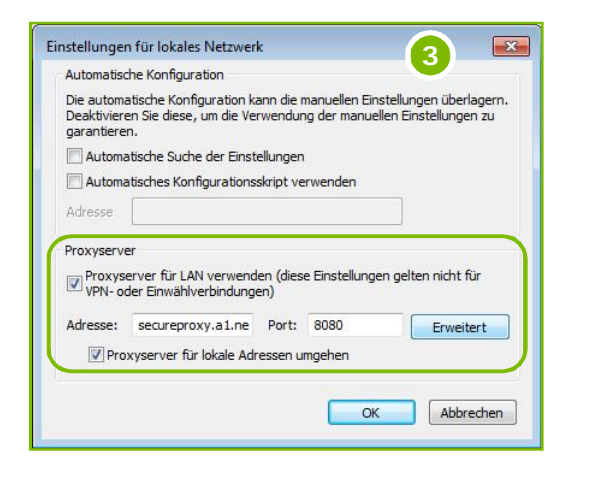

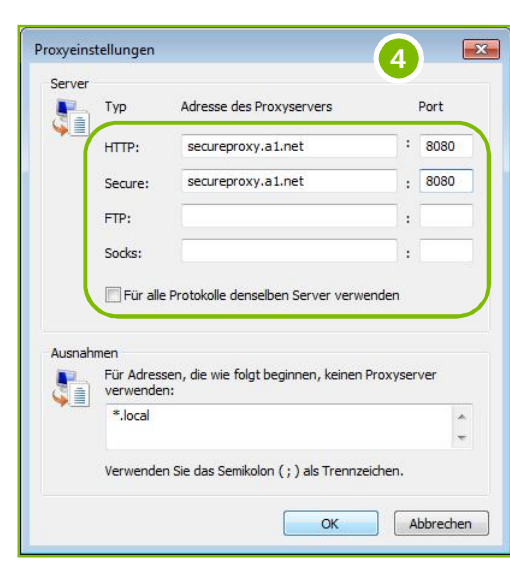

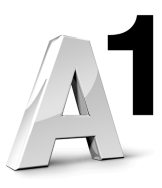

| <ol> <li>Starten Sie den<br/>Browser Mozilla<br/>Firefox und wählen<br/>anschließend<br/>"Einstellungen" aus.</li> <li>Bzw. bei Navigation<br/>über die Menüleiste<br/>wählen Sie "Extras"<br/>und dann<br/>"Einstellungen" aus.</li> </ol> | Firefox •         Neoer Lab         Privaten Modus starten         Bearbeiten         Seite speichern unter         Link senden         Drucken         Vollbild         Sync einrichten         Senden | Lesezeichen<br>Chronik<br>Downloads<br>Chinstellungen<br>Hilte                   | Einstellungen<br>Menuleiste<br>Navigations-Symbolleiste<br>Lesezeichen-Symbolleiste<br>Add-on-Leiste Strg+/<br>Tabs oben<br>Symbolleisten anpassen | <br>(1)<br>(2)<br>(3)<br>(3)<br>(3)<br>(3)<br>(3)<br>(3)<br>(3)<br>(3    |                     |
|----------------------------------------------------------------------------------------------------|----------------------------------------------------------------------------------------------------|----------------------------------------------------------------------------------|----------------------------------------------------------------------------------------------------|--------------------------------------------------------------------------|---------------------|
|                                                                                                    | Installationshilfen ><br>Fragen & Antworten ><br>Produkte >                                                                                                    | Verwalten Sie mit A1<br>und Virenschutzlösum<br>Internetnutzung.<br>Benutzername | Panagement vor<br>Desktop Security eine Lösung für Endgeräte<br>für Ihren Mailserver oder mit A1 Web Secu<br>0<br>0<br>Einloggen                   | sicherheit, mit A1 Mail Security ei<br>rity Richtlinien für eine sichere | macnei<br>ine Spam- |
|                                                                                                    | Sie befinden sich hier: <u>Securityr</u>                                                                                                    | nanager > Öbersicht                                                              | Kontakt i AGB i Impressum                                                                                                    |                                                                          |                     |

- 2. Klicken Sie auf den Bereich "Erweitert" und öffnen anschließend die Registerkarte "Netzwerk". Klicken Sie auf den Button "Einstellungen…" um die Verbindungs-Einstellungen zu öffnen.
- 3. Aktivieren Sie "Manuelle Proxy-Konfiguration" und tragen Sie in den Eingabefeldern für HTTP-Proxy und SSL-Proxy den Hostnamen secureproxy.a1.net mit Port 8080 ein.

|                               | · · · · · · · · · · · · · · · · · · ·      |                                  |                  |            | Q (\$                  |
|-------------------------------|--------------------------------------------|----------------------------------|------------------|------------|------------------------|
| Aligemein Ta                  | os innait                                  | Anwendungen                      | Datenschutz      | Sicherneit | Sync                   |
| ligemen Netzwe                | erk   Update   Ve                          | erschlüsselung                   |                  |            |                        |
| Verbindung                    |                                            |                                  |                  |            |                        |
| Festlegen, wie s              | ich Firefox mit                            | dem Internet verbi               | ndet             |            | Ei <u>n</u> stellungen |
| Offline-Speiche               | r                                          |                                  |                  |            |                        |
| Ihr Cache beleg               | t derzeit 5,0 MB                           | <sup>3</sup> Festplatten-Speic   | herplatz         |            | Jetzt leeren           |
| Automatise                    | hes Cache-Ma                               | nagement ausscha                 | lten             |            |                        |
| <u>C</u> ache auf             | 1024 × N                                   | IB Speicherplatz lin             | nitieren         |            |                        |
| ☑ Nachfrager<br>Offline-Mo    | i, <u>w</u> enn Websiti<br>dus speichern r | es Daten für die Ver<br>nöchten. | rwendung im      |            | Ausnahmen              |
| Folgende Webs<br>gespeichert: | ites haben Date                            | en für die Verwend               | ung im Offline-N | /lodus     |                        |
|                               |                                            |                                  |                  |            |                        |
|                               |                                            |                                  |                  |            |                        |
| -                             |                                            |                                  |                  |            | Entfernen              |
|                               |                                            |                                  |                  |            |                        |
|                               |                                            |                                  |                  |            |                        |

| <ul> <li>Die Proxy-Einste</li> <li>Proxy-Einstellur</li> </ul> | ellungen für dieses Netz <u>w</u> erk autor<br>Igen des Systems verwenden | natisch erker  | nen               |
|----------------------------------------------------------------|---------------------------------------------------------------------------|----------------|-------------------|
| <u>Manuelle Proxy</u>                                          | Konfiguration:                                                            |                |                   |
| HTTP-Proxy:                                                    | secureproxy.a1.net                                                        | Port:          | 8080              |
|                                                                | Eur alle Protokolle diesen Pro                                            | xy-Server ver  | rwenden           |
| <u>SSL-Proxy</u> :                                             | secureproxy.a1.net                                                        | Port:          | 8080              |
| FTP-Proxy:                                                     |                                                                           | Po <u>r</u> t: | 0                 |
| SO <u>C</u> KS-Host:                                           |                                                                           | Por <u>t</u> : | 0                 |
|                                                                | SOCKS v4 SOCKS v5                                                         |                |                   |
| Kei <u>n</u> Proxy für:                                        | localhost, 127.0.0.1                                                      |                |                   |
| Automatische P                                                 | Beispiel: .mozilla.org, .net.de, 192<br>roxy-Konfigurations- <u>U</u> RL: | 2.168.1.0/24   |                   |
|                                                                |                                                                           | N              | eu l <u>a</u> den |

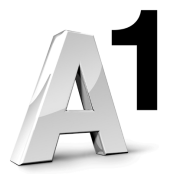

## Google Chrome.

|                                                                                                    | ×                      |                                        |                             |                                                                                                |                                          |       |
|----------------------------------------------------------------------------------------------------|------------------------|----------------------------------------|-----------------------------|------------------------------------------------------------------------------------------------|------------------------------------------|-------|
|                                                                                                    |                        |                                        |                             |                                                                                                |                                          |       |
| Neuer Tab Strg<br>Neuer Eenster                                                                                                    | 1+1<br>+N              |                                        |                             |                                                                                                |                                          |       |
| Neues Inkognito-Fenster Strg+Umschal                                                                                                    |                        |                                        |                             |                                                                                                |                                          |       |
| Bearbeiten Ausschneiden Kopieren Einfügen                                                                                                   | Ubersicht ×            | Optionen - Details                     | × (+)                       |                                                                                                | 2                                        | -A- 3 |
| Zoomen - 100 % +                                                                                                    | ← → C O chrome://setti | ngs/advanced                           |                             |                                                                                                |                                          | ¥ •   |
| Seite speichern unter     Str     Suchen     Str                                                                                            | Optionen               | Details                                |                             |                                                                                                |                                          |       |
| Drucken Str                                                                                                    |                        | Datansahutz                            |                             |                                                                                                |                                          |       |
| t Tools                                                                                                    | Sucnoptionen           | Datenschutz                            | Inhaltseinstellun           | ngen Internetdaten löschen                                                                     |                                          |       |
| <ul> <li>Lesezeichen-Manager</li> <li>Verlauf</li> <li>Stro</li> </ul>                                                                      | Grundeinstellungen     |                                        | Google Chrome ve<br>machen. | rwendet möglicherweise Webdienste, um das S                                                    | Surfen im Internet für Sie noch besser z | ZU    |
| Downloads St                                                                                                    | Privates               |                                        | Sie können, falls g         | jewünscht, diese Dienste deaktivieren. <u>Weitere</u><br>er mithilfe eines Webdienstes beheben | Informationen                            |       |
| Optionen                                                                                                    | Details                |                                        | Vervollständigu             | ng von Suchanfragen und URLs bei der Eingabe                                                   | in die Adressleiste verwenden            |       |
| Hilfe                                                                                                    |                        |                                        | Vetzwerkaktion              | en voraussehen, um die Ladegeschwindigkeit z                                                   | u verbessern                             |       |
| Beenden                                                                                                    |                        |                                        | V Phishing- und N           | Malware-Schutz aktivieren                                                                      |                                          | ш     |
| L                                                                                                    |                        |                                        | 🔲 Nutzungsstatist           | tiken und Absturzberichte automatisch an Goog                                                  | le senden                                |       |
| 1 Starten Sie den Browser                                                                                                    |                        |                                        |                             |                                                                                                |                                          |       |
| Google Chrome klicken                                                                                                    |                        | webinnaite                             | Schriftgröße:               | Mittel   Schrift anpassen.                                                                     |                                          |       |
| auf das Workzoug                                                                                                    |                        |                                        | Seitenzoom:                 | 100% 👻                                                                                         |                                          |       |
| Symbol und wählen Sie                                                                                                    |                        |                                        | Einstellungen fü            | ir Sprachen und Rechtschreibprüfung                                                            |                                          |       |
| Symbol und wanten Sie                                                                                                    |                        |                                        |                             |                                                                                                |                                          |       |
| "Optionen" aus.                                                                                                    |                        | Netzwerk                               | Google Chrome ve            | rwendet die System-Proxy-Einstellungen Ihres                                                   | Computers, um eine Verbindung mit de     | em    |
|                                                                                                    |                        |                                        | Proxy-Einstellur            | ngen ändern                                                                                    |                                          |       |
| 2. Auf der Optionen-Seite                                                                                                    |                        |                                        |                             |                                                                                                |                                          |       |
| wahlen Sie "Details"                                                                                                    |                        | Übersetzen                             | V Übersetzund               |                                                                                                |                                          |       |
| und klicken Sie                                                                                                    |                        |                                        | 1                           | Internetoptionen                                                                               | 3 ? 💌                                    |       |
| anschließend auf den                                                                                                    |                        | Downloads                              | Downloadpfad:               | Allgemein Sicherheit                                                                           | Datenschutz Inhalte                      |       |
| Button "Proxy-                                                                                                    |                        |                                        | Vor dom Do                  | Verbindungen Program                                                                           | nme Erweitert                            | 4     |
| Einstellungen ändern".                                                                                                    |                        |                                        | Cia eristetas bu            | Klicken Sie auf "Einrichten", um e                                                             | ine Einrichten                           | -     |
|                                                                                                    |                        |                                        |                             | Internetverbindung einzurichten                                                                |                                          |       |
| 3. Google Chrome öffnet die In                                                                                                    | nternetoptionen        | aus der                                |                             | Einstellungen für VPN- und Einwählverbin                                                       | dungen                                   |       |
| Windows Systemsteuerung                                                                                                    | die auch vom l         | nternet Ex                             | plorer                      |                                                                                                | Hinzufügen                               |       |
| verwendet werden. Klicken                                                                                                    | Sie auf "LAN-Ei        | nstellunge                             | n".                         |                                                                                                | VPN binzufiligen                         |       |
|                                                                                                    | · · · · //             | <b>J</b>                               |                             |                                                                                                | VPreninzurugen                           |       |
| 4. Aktivieren Sie "Proxyserver                                                                                                    | für I AN verwer        | nden" und                              |                             |                                                                                                | Entfernen                                |       |
| Proxyserver für lokale Adre                                                                                                    | ssen umgehen           | " Tragen 9                             | aib aic                     | Klicken Sie auf "Einstellungen", um einen                                                      | Einstellungen                            |       |
| Adresse secureprovy a1 p                                                                                                    | ot und das Port        |                                        |                             | Keine Verbindung wählen                                                                        | uneren.                                  |       |
| Klickon Sie auf den Butten                                                                                                    | Envoitort#             |                                        |                             | <ul> <li>Nur wählen, wenn keine Netzwerkve</li> </ul>                                          | rbindung besteht                         |       |
| KIICKEIT SIE auf den Button "                                                                                                    | Enwentent.             |                                        |                             | 🔵 Immer die Standardverbindung wähl                                                            | en                                       |       |
|                                                                                                    |                        |                                        |                             | Aktueller Standard: Keine                                                                      | Als Standard                             |       |
| 5. Deaktivieren Sie die Checkb                                                                                                    | ox "Fur alle Pro       | токопе                                 | _                           | Einstellungen für lokales Netzwerk                                                             |                                          |       |
| denselben Server verwende                                                                                                    | n". Der A1 Web         | Security                               | Proxy                       | Die LAN-Einstellungen gelten nicht für                                                         | LAN-Einstellungen                        |       |
| unterstützt die Protokolle H                                                                                                    | TTP und Secure         | e (HTTPS).                             |                             | Einstellungen oben, um Einwählverbindu                                                         | ngen                                     |       |
|                                                                                                    |                        |                                        |                             | einzunichten.                                                                                  |                                          |       |
| Einstellungen für lokales Netzwerk                                                                                                    | Proxyeinstell          | ungen                                  |                             | 5                                                                                              |                                          |       |
| Automatische Konfiguration                                                                                                    | Server                 |                                        |                             |                                                                                                |                                          |       |
| Die automatische Konfiguration kann die manuellen Einstellungen über<br>Deaktivieren Sie diese, um die Verwendung der manuellen Einstellung | rlagern. Ty<br>Jen zu  | /p Adresse des                         | Proxyservers                | Port OK                                                                                        | Abbrechen Übernehmen                     | 1     |
| garantieren.                                                                                                    | *≡ н                   | TTP: secureprox                        | y.a1.net                    | : 8080                                                                                         |                                          |       |
| Automatische Suche der Einstellungen  Automatisches Konfigurationsskript verwenden                                                          | C.                     | secureprox                             | v.a1.net                    | . 8080                                                                                         |                                          |       |
|                                                                                                    | 36                     |                                        | ,                           |                                                                                                |                                          |       |
| Auresse                                                                                                    |                        | IP:                                    |                             |                                                                                                |                                          |       |
| Proxyserver                                                                                                    | Sc                     | ocks:                                  |                             |                                                                                                |                                          |       |
| Proxyserver für LAN verwenden (diese Einstellungen gelten nicht<br>VPN- oder Einwählverbindungen)                                           | TUR                    | Für alle Protokolle den                | selben Server verwend       | den                                                                                            |                                          |       |
| Adresse: secureproxy.a1.ne Port: 8080 Erwei                                                                                                 | itert                  |                                        |                             |                                                                                                |                                          |       |
| Proxyserver für lokale Adressen umgehen                                                                                                    | Ausnahmer              | 1                                      |                             |                                                                                                |                                          |       |
|                                                                                                    | Fü                     | ir Adressen, die wie folg<br>erwenden: | it beginnen, keinen Pro     | oxyserver                                                                                      |                                          |       |
| OK Abb                                                                                                    | rechen *               | *.local                                |                             | A                                                                                              |                                          |       |
|                                                                                                    |                        |                                        |                             | -                                                                                              |                                          |       |
|                                                                                                    | Ve                     | erwenden Sie das Semiko                | olon (;) als Trennzeich     | nen.                                                                                           |                                          |       |
|                                                                                                    |                        |                                        |                             | Abbrachan                                                                                      |                                          |       |
| 4 14/06/11                                                                                                    |                        |                                        | ОК                          | Abbrechen                                                                                      |                                          |       |

1. Starten Sie den Browser Opera und wählen Sie im Opera-Menü "Einstellungen" und dann erneut "Einstellungen…" aus. U Opera

und Tab renster Seite

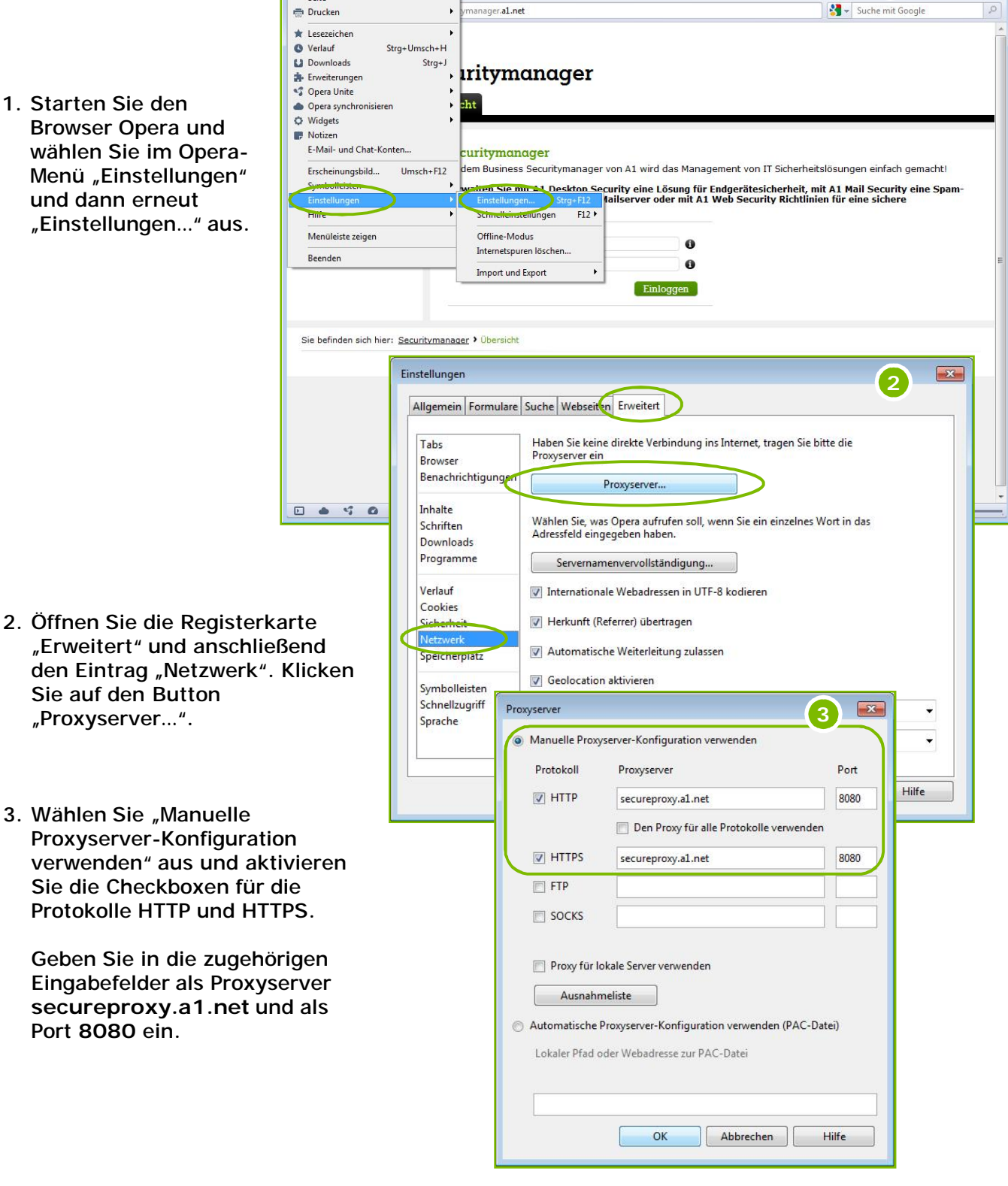

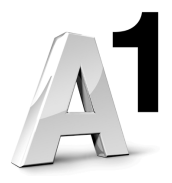

- • ×

### Safari für Mac.

- 1. Starten Sie den Browser Safari und wählen anschließend aus der Menüleiste "Safari" und dann "Einstellungen …" aus.
- 2. Wählen Sie die Registerkarte "Erweitert" aus und klicken Sie bei Proxies auf den Button "Einstellungen ändern …".
- 3. Tragen Sie für die Protokolle HTTP und HTTPS den Proxy secureproxy.a1.net : 8080 ein.

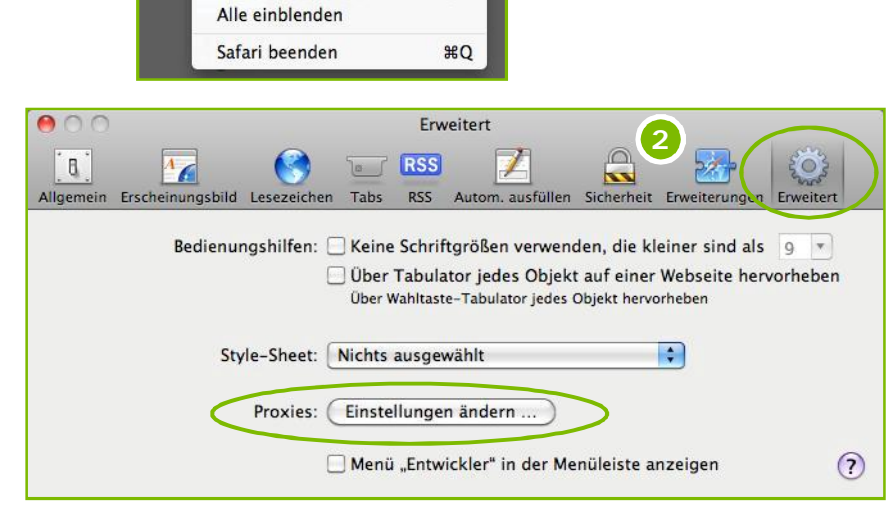

**☆**೫K

**₹**#E

.

ЖН

THH J

Safari Ablage Bearbeiten

Safari-Erweiterungsgalerie Fehler an Apple melden ...

Über Safari

Einstellungen ... Pop-Ups unterdrücken

Dienste

Privates Surfen ... Safari zurücksetzen ... Cache leeren ...

Safari ausblenden

Andere ausblenden

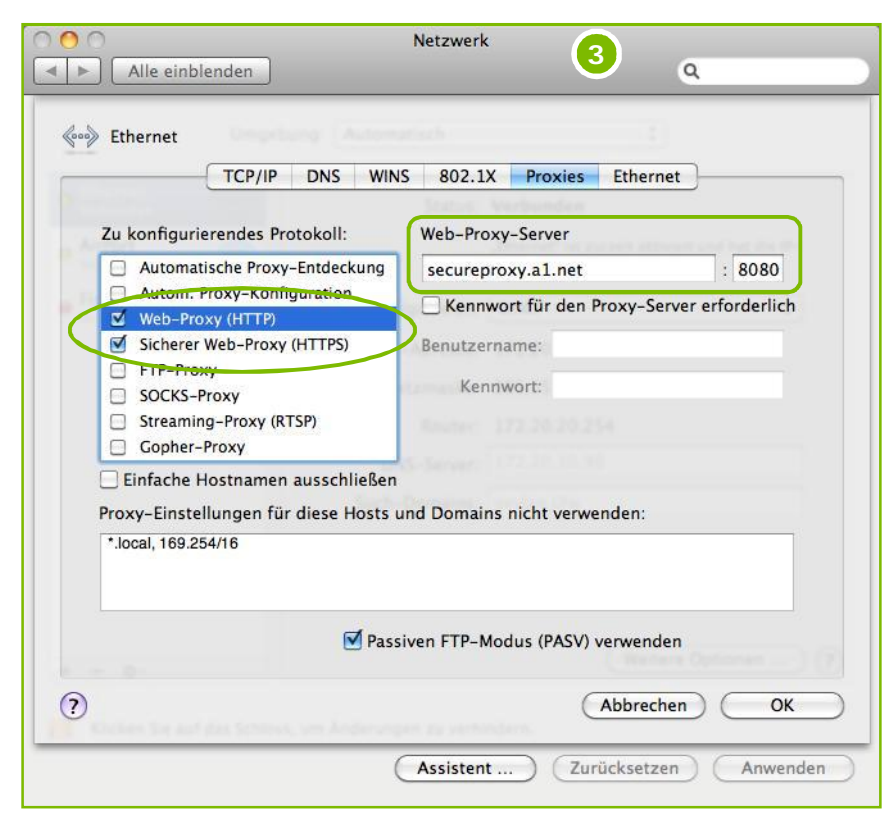

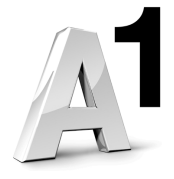

## Safari für Windows.

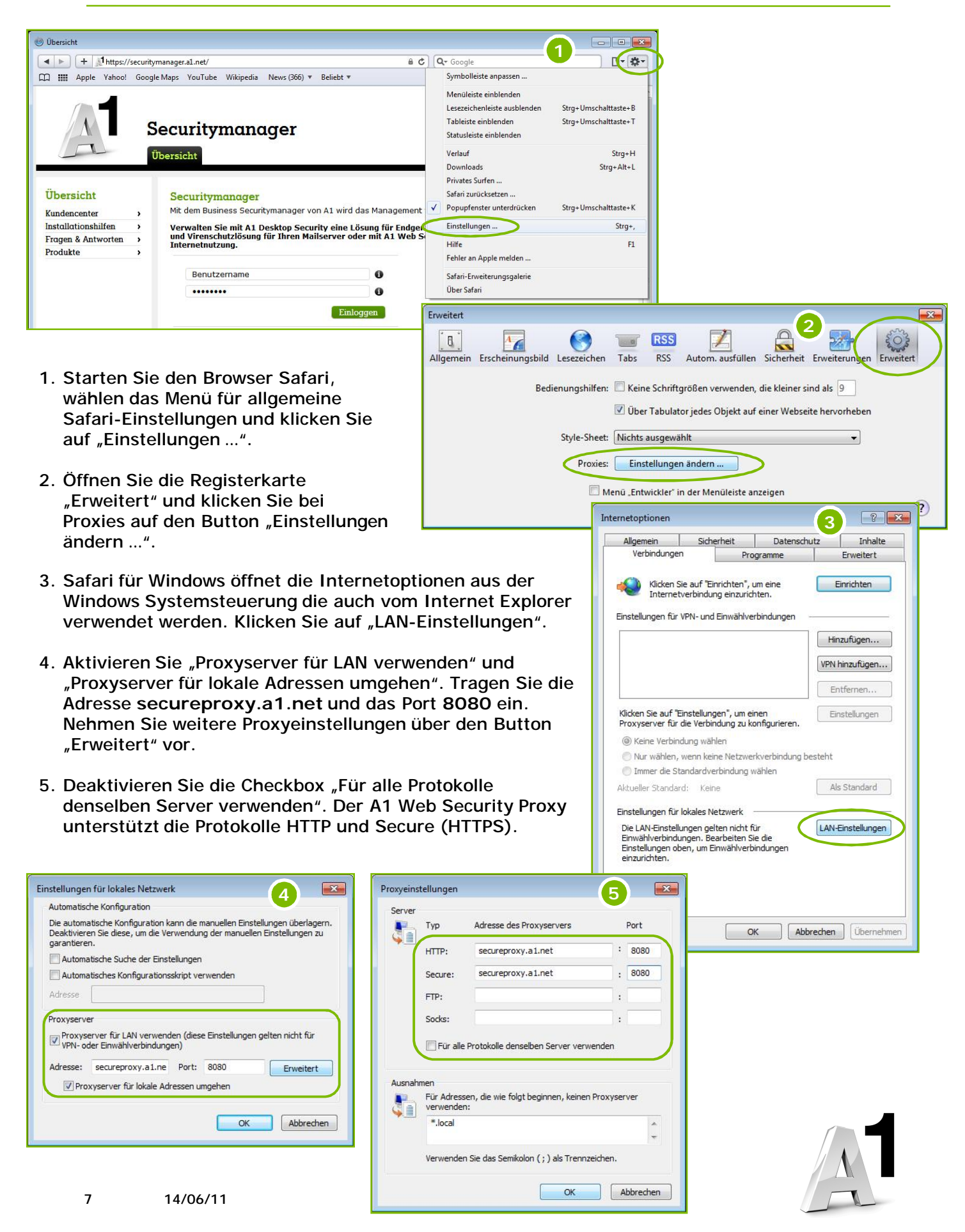